# **Progetto Istanze On Line**

# Presentazione OnLine Modello B

per i nuovi abilitati che hanno presentato il modello A3 (finestre 1 e 2 DDG 680/2015)

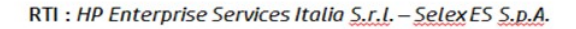

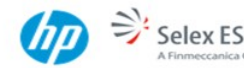

# INDICE

| 1 | INTRODUZIONE ALL'USO DELLA GUIDA |                                               |  |
|---|----------------------------------|-----------------------------------------------|--|
|   | 1.1                              | SIMBOLI USATI E DESCRIZIONI                   |  |
| 2 | COMPII                           | AZIONE DEL MODULO DI DOMANDA ON LINE 4        |  |
|   | 2.1                              | Cos'è e a chi è rivolto                       |  |
|   | 2.2                              | NORMATIVA DI RIFERIMENTO                      |  |
| 3 | PROCES                           | SSO DI LAVORO                                 |  |
|   | 3.1                              | PREREQUISITI PER ACCEDERE ALLE ISTANZE ONLINE |  |
| 4 | GESTIO                           | NE E COMPILAZIONE DEL MODULO DI DOMANDA6      |  |
|   | 4.1                              | ACCESSO ALLE 'ISTANZE ON LINE'                |  |
|   | 4.2                              | SELEZIONE DELLE GRADUATORIE                   |  |
|   | 4.3                              | VISUALIZZAZIONE DATI ANAGRAFICI E DI RECAPITO |  |
|   | 4.4                              | INSERIMENTO INSEGNAMENTO RICHIESTI            |  |
|   | 4.5                              | SELEZIONE DELLE SEDI E INOLTRO DELLA DOMANDA  |  |

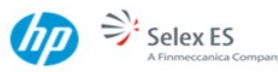

# 1 INTRODUZIONE ALL'USO DELLA GUIDA

La presente guida vuole rappresentare uno strumento informativo e un supporto operativo per gli utenti che, in quanto nuovi abilitati che hanno presentato entro il 3 agosto 2015 il modello A3, dovranno presentare on line il modello B relativo alle graduatorie di Istituto Personale Docente ed Educativo valide per il triennio scolastico 2014/2017.

### 1.1 SIMBOLI USATI E DESCRIZIONI

| Simbolo | Descrizione                                                                                           |  |  |
|---------|----------------------------------------------------------------------------------------------------|--|--|
| R       | Accanto alla lente d'ingrandimento viene approfondito l'argomento trattato nel paragrafo precedente.  |  |  |
|         | Accanto al divieto di transito sono indicate le operazioni non permesse.                              |  |  |
|         | Accanto all'uomo che legge il giornale sono riportate notizie utili a miglioramento dell'operatività. |  |  |
| STOP    | Accanto al segnale di STOP sono evidenziati aspetti cui prestare attenzione.                          |  |  |

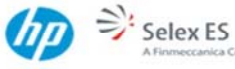

# 2 COMPILAZIONE DEL MODULO DI DOMANDA ON LINE

# 2.1 Cos'è e a chi è rivolto

L'istanza è destinata agli aspiranti che hanno conseguito l'abilitazione dopo l'inizio del triennio e hanno presentato domanda ai fini dell'inclusione nelle graduatorie di circolo e d'istituto del triennio 2014/2017.

Il sistema effettuerà un controllo per verificare che l'aspirante sia presente nelle graduatorie d'istituto di II fascia e rientri in una delle finestre semestrali di abilitazione.

Qualora, a fronte delle graduatorie richieste nel modello B, non corrispondano graduatorie con queste caratteristiche valutate dalla scuola capofila, la presentazione del modello B risulterà inefficace ai fini dell'inclusione nelle graduatorie d'istituto.

In questa guida si forniranno informazioni a n c h e per il corretto utilizzo delle funzionalità delle istanze on line d i u t i l i t à disponibili sulla sezione 'Istanze on line'.

#### 2.2 NORMATIVA DI RIFERIMENTO

Link utili per approfondimenti:

http://www.pubblica.istruzione.it/istanzeonline/normativa.shtml.per il Codice dell'Amministrazione Digitale.

http://hubmiur.pubblica.istruzione.it/web/istruzione/grad i stituto 1415 per la compilazione dell'istanza del modello B.

Pagine 4 di 21

RTI : HP Enterprise Services Italia S.r.I. – Selex ES S.p.A.

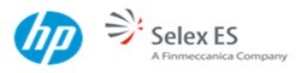

# **3 PROCESSO DI LAVORO**

Il processo di lavoro prevede le seguenti fasi:

- 1. accedere alla sezione 'Istanze On Line';
- 2. <u>accedere</u> al modulo di domanda, attraverso il pulsante "Vai alla compilazione" del box relativo;
- visualizzare i dati anagrafici e dati di recapito: nel caso in cui esistesse la necessità di rettificare i dati di recapito visualizzati, è possibile effettuare la rettifica attraverso le apposite funzionalità disponibili all'interno dell'Area Riservata 'Istanze On Line', PRIMA dell'accesso al modulo di domanda ;
- 4. acquisire i dati di interesse;
- 5. inoltrare il modulo domanda, registrandola in banca dati.

#### 3.1 PREREQUISITI PER ACCEDERE ALLE ISTANZE ONLINE

Per accedere alla sezione e compilare il modulo di domanda l'interessato dovrà avere:

- un Personal Computer con connessione ad Internet e Acrobat Reader;
- un indirizzo di posta elettronica, lo stesso indicato durante la procedura di Registrazione;
- avere le credenziali di accesso (username, password e codice personale) ottenute con la procedura di Registrazione (vedi Guida Operativa IOL\_Registrazione\_guidaoperativa\_utente\_V008.doc);

Pagine 5 di 21

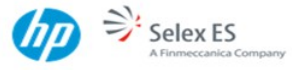

# 4 GESTIONE E COMPILAZIONE DEL MODULO DI DOMANDA

# 4.1 ACCESSO ALLE 'ISTANZE ON LINE'

Il servizio è disponibile sul sito <u>www.istruzione.it</u>; per usufruirne occorre accedere all'apposita sezione **Istanze on line.** 

pubblica. Istruzione.it

|                                                                                           | ISTANZONLINE                                                                                                    | -<br>Mariatari dell'Istracione<br>dell'Americata e della Processa |
|-------------------------------------------------------------------------------------------|----------------------------------------------------------------------------------------------------|-------------------------------------------------------------------|
|                                                                                           |                                                                                                    | Torna alla home di Istanze On Line                                |
| Documentazione                                                                            | Cosa sono le Istanze OnLine                                                                                                    | Accedi al servizi                                                 |
| Normativa                                                                                 | 11 progetto POLIS (Presentazione On Line delle IStanze) ha come obiettivo lo snellimento                                                                                                    |                                                                   |
| Guida operativa<br>Registrazione                                                          | dei precemment amministrativi. Esso e basoto sui codice deilamministratione Digitale<br>(CAD), che sancisce il diritto da parte dei cittadini ad interagire con la Pubblica<br>Amministrazione, ublizzando gli strumenti offerti dalle tecnologie ICT in alternativa alle                           | UserName:                                                         |
| Guida operativa<br>Gestione Utenza                                                        | modalità tradizionali basate su moduli cartacei. In particolare tale normativa cita, tra le<br>alternative atte a garantire in modo sicuro l'accesso ai servizi in rete delle pubbliche<br>amministrazioni cuella che prevede l'uso di normali credenziali di accesso come codice utente            | Password:                                                         |
| <ul> <li>Guida utente per la<br/>ricezione di<br/>informazioni tramite<br/>sms</li> </ul> | e password, a condizione che la stesse consentano di accertare l'identità del soggetto<br>richiedante i servizi.<br>"Istenze On Line" vuole essere il primo passo verso questi nuovi scenari e rapprezenta in<br>definitya una nuova modalità di presentazione della domande connesse ai principali | Entra                                                             |
| Corso online                                                                              | procedurenta antonico auvis                                                                                                    | Europiani di utilità                                              |

Accedere alla sezione "Accedi ai Servizi" e inserire la Username e la Password e premere il pulsante "Entra".

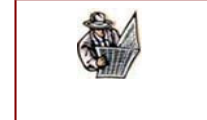

Per maggiori informazioni riguardanti il funzionamento del portale delle "Istanze On Line" si rimanda alla lettura dei manuali operativi disponibili nella sezione "Documentazione".

Di seguito vengono descritti i passi necessari per l'inserimento e l'inoltro della domanda.

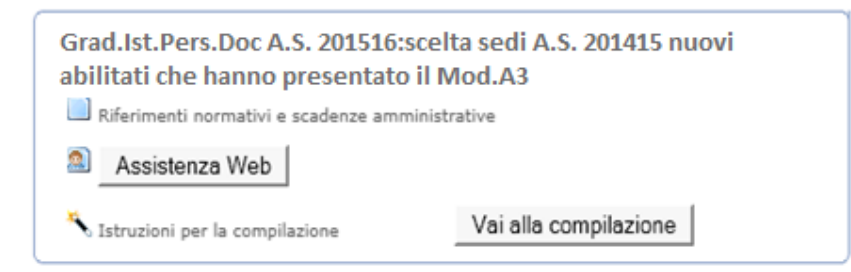

Fare clic su "Vai alla compilazione".

RTI : HP Enterprise Services Italia S.r.I. – Selex ES S.p.A.

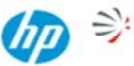

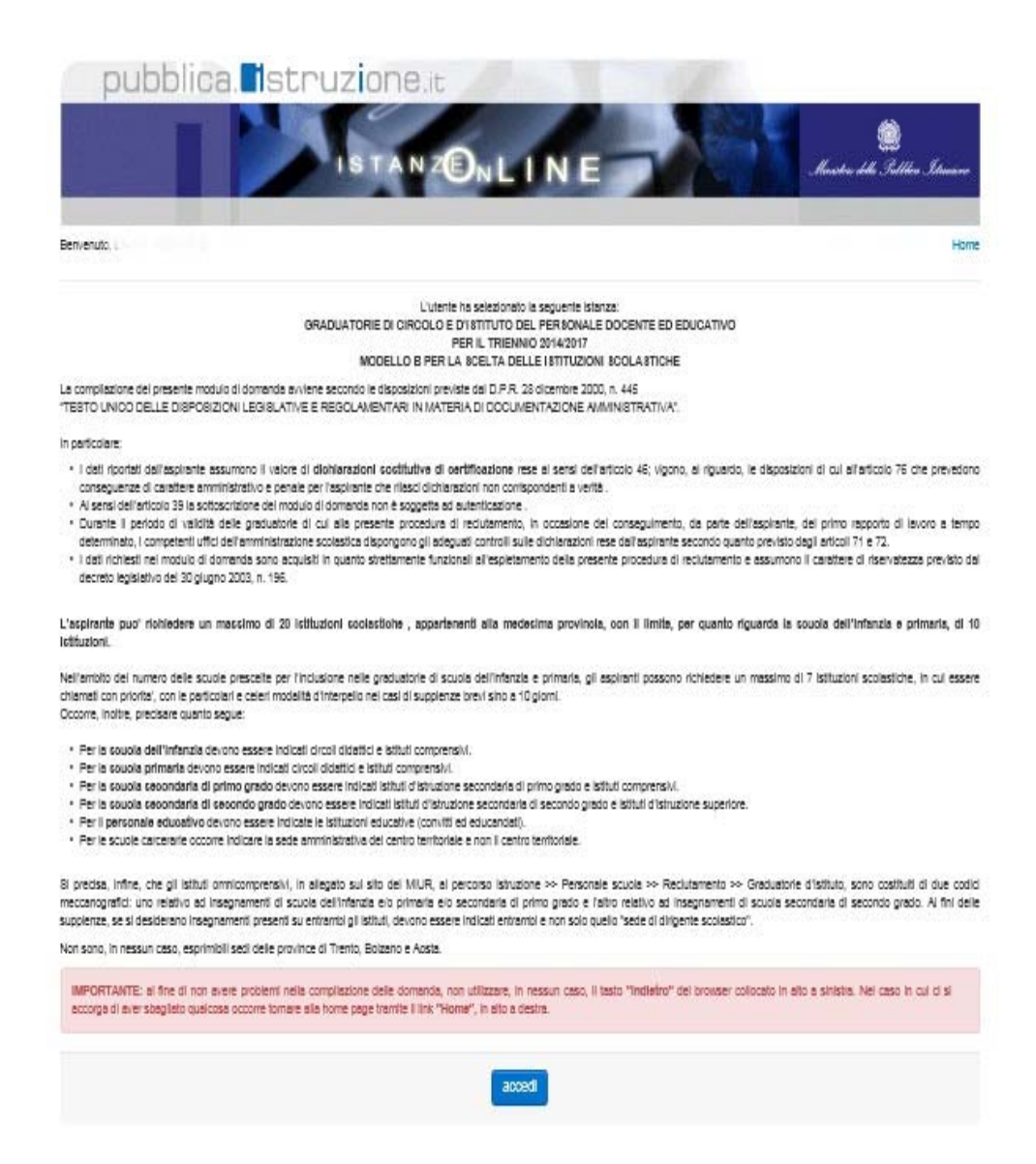

Leggere attentamente le informazioni riportate nella pagina. Per proseguire fare clic su "**Accedi**"

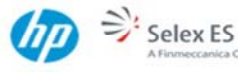

# 4.2 SELEZIONE DELLE GRADUATORIE

#### Stato Domanda: NON INSERITA

L'aspirante non potrà scegliere la provincia. Quest'ultima corrisponderà alla provincia dell'istituzione scolastica destinataria della domanda inserita come prima preferenza espressa sul modello B ad inizio triennio. Per gli aspiranti che acquisiscono per la prima volta le sedi, la provincia corrisponderà a quella della graduatoria d'istituto.

| pubblica. Istruzione.it                                                                          |                                                                                                    |
|--------------------------------------------------------------------------------------------------|----------------------------------------------------------------------------------------------------|
| ISTANZONLINE                                                                                     | . Maricka dike Palitika Istaarina                                                                                            |
| Benvenuto, 110 and 110                                                                           | Home                                                                                                    |
| Stato della Comanda: NON IN BERITA                                                               |                                                                                                    |
| L'espirante risuita incluso nella e graduatoria e ad esaurimento della e provincia e di<br>PARMA |                                                                                                    |
| Indietro avanti                                                                                  |                                                                                                    |
| a cura di 🥐 DO Comunicazione — Tutti i diritti riservati © 2005-07                               | Minictero dell'Istruzione, dell'Università e della Riverea<br>Viale Trastevere, 73/A<br>Contra Roma<br>Centralino: Do 5849.1 |

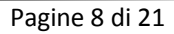

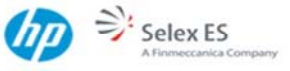

#### Stato Domanda: INSERITA, NON INOLTRATA

La provincia viene pre-impostata con il valore corrispondente alla provincia della prima scuola inserita nel modello B dell'inizio triennio o, se non presente, a quella della graduatoria d'istituto. Il dato non è modificabile.

| pubblica. Istruzione.it                                                                          |                                                                                                    |
|--------------------------------------------------------------------------------------------------|----------------------------------------------------------------------------------------------------|
| ISTANZONLINE                                                                                     | Skowitra deke Sollitere Staassere                                                                                          |
| Benvenuto, 1 4 4 4 4 4 4 4 4                                                                     | Home                                                                                                    |
| Stato della Comanda: NON IN BERITA                                                               |                                                                                                    |
| L'aspirante risulta incluso nella e graduatoria e ad esaurimento della e provincia e di<br>PARMA |                                                                                                    |
| indietro avanti                                                                                  |                                                                                                    |
| s curs di 🥐 DO Comunicazione — Tutti i diritti risen ati © 2005-07                               | Minictero dell'Infruzione, dell'Università e della Ricerca<br>Visie Trastevere, 734<br>Ottos ROMA<br>Centralino: 05 5845.1 |

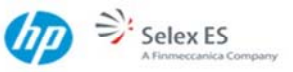

Stato Domanda: "INOLTRATA"

Nel caso in cui la domanda sia già inoltrata, c'è la possibilità di annullare l'operazione selezionando il bottone cancella.

In questo caso si deve confermare l'operazione con la digitazione del codice personale e reinserire la domanda ex-novo.

| pubblica struzione.                                                                                                    |                                                                                                    |
|----------------------------------------------------------------------------------------------------|----------------------------------------------------------------------------------------------------|
| ISTANZONI                                                                                                    | LINE AND AND AND                                                                                                    |
| EVENIE                                                                                                    | Harden -                                                                                                    |
| secoles Donarda INDURATA                                                                                                    | Province of presentations date comance: ALE ELEVICHER, (ALL)                                                                                                    |
| <ul> <li>NER FAR RECEIPTER EXENTLALI SECRICHE ALLA SCANNER DA ALC TRANS<br/>ECCORRE EFFETTURE UN MUCHO INCL'HO A SCENTLACHE DEL PROBLEMIE</li> </ul>                                                                                                    |                                                                                                    |
| DUNCE D NAMIYANYA YUZIRIANCHIA<br>Dela Comincia                                                                                                    |                                                                                                    |
| Indians Juvant                                                                                                    |                                                                                                    |
| NFORMATIVA                                                                                                    |                                                                                                    |
| Dana più una comenza inchesa si laffici di competenza.<br>Guarana il francia multificati il uno insi, si suori caricattare il dimando e prossione al un vi                                                                                                    | oschate.                                                                                                    |
| 8                                                                                                    | anzie                                                                                                    |
|                                                                                                    | mØ                                                                                                    |
|                                                                                                    | Vite Testever, TA<br>STREAM                                                                                                    |
|                                                                                                    | Centeric di sela 1                                                                                                    |
|                                                                                                    | LINE                                                                                                    |
| leneration and a second second se |                                                                                                    |
| Into one consider incuments                                                                                                    | WOMCE IS DEPENDENT OF A CONTROL ALL STRATCH ALLS                                                                                                    |
| CANCELLA DATI                                                                                                    |                                                                                                    |
| * Conta Personale<br>ATTEXZODE<br>Productor can forenzone, luti i sel resifica vezificat vez                                                                                                    | ramo penti è la sonarios, prezistantemente insella, cancalina,                                                                                                    |
| * Derge sampelaris                                                                                                    |                                                                                                    |
| PORTS PROD                                                                                                    |                                                                                                    |
|                                                                                                    |                                                                                                    |
|                                                                                                    | mail.                                                                                                    |
| a turs d 🖗 00 Comunications — Turs - dints reavail & 2006-07                                                                                                    | Devices Britishume, Britishume, Cartaines De Histori<br>(1997)<br>(2017)<br>(2017 |
|                                                                                                    |                                                                                                    |

Pagine 10 di 21

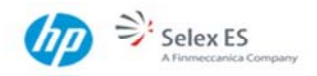

RTI : HP Enterprise Services Italia S.r.l. – Selex ES S.p.A.

# 4.3 VISUALIZZAZIONE DATI ANAGRAFICI E DI RECAPITO

Applicazione presenta, tra gli altri, i dati anagrafici e di recapito inseriti dall'aspirante nella fase di registrazione a Polis; i dati sono protetti e non modificabili: l'aggiornamento dei dati di recapito è possibile attraverso le apposite funzionalità del menu 'Gestione Utenza' di Polis. Per l'aggiornamento dei dati anagrafici è invece necessario rivolgersi all'ufficio o all'istituzione scolastica in cui è stata effettuata l'identificazione.

| pubblica.            | struzione.it                             |
|----------------------|------------------------------------------|
|                      | ISTANZONLINE                             |
| Benvenuto,           | Home                                     |
| Stato della Domanda  | Provincia di presentazione della domanda |
| DATI ANAGRAFICI      |                                          |
| Cognome              |                                          |
| Nome.                |                                          |
| Data di nascita      |                                          |
| Provincia di nascita | 65.                                      |
| Comune di nascita    |                                          |
| Besso                |                                          |
| Codice Fiscale       |                                          |
| DATI DI RECAPITO     |                                          |
| Indirizzo            |                                          |
| Provincia            |                                          |
| Comune               | * hime                                   |
| Cap                  |                                          |
| Telefono             | Deline of                                |
| Cellulare            |                                          |
| 2020 2020 2020       |                                          |

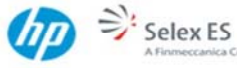

# 4.4 INSERIMENTO INSEGNAMENTI RICHIESTI

| pubblica. Istruzione.it                                            |                                                                                            |
|--------------------------------------------------------------------|--------------------------------------------------------------------------------------------|
| IS TANZON L                                                        | INE Marster dels Settler Itanico                                                           |
| Benvenuto                                                          | Home                                                                                       |
| Stato della Comenda: NON IN SERITA                                 | Provincia di presentazione della domanda: ALE88ANDRIA (AL)                                 |
| LISTA INSEGNAMENTI/CLASSI DI CONCORSO SCELTI(NOTA 6                | <u>E7</u> )                                                                                |
| Incegnamento                                                       |                                                                                            |
| INSEGNAMENTI/CLASSI DI CONCORSO (NOTA 7):                          |                                                                                            |
|                                                                    | Insertic                                                                                   |
| Indietro avanti                                                    |                                                                                            |
|                                                                    | ោរជា<br>Ministero dell'Istruzione, dell'Università e della Ricera<br>Visis Trastevere, 734 |
| e cure di 🥐 DG Comunicazione — Tutti i diritti riservati © 2006-07 | OD153 ROMA<br>Centralino: D5 5849 1                                                        |

Utilizzare la tendina e il pulsante 'Inserisci' per inserire gli insegnamenti per i quali si intende richiedere l'inclusione nelle graduatorie di circolo e di istituto.

Nella tendina degli insegnamenti si dovranno inserire quelli per i quali è stato richiesto un inserimento ex novo, in quanto saranno in ogni caso mantenute tutte le richieste precedentemente effettuate. L'aspirante ha comunque la possibilità di dichiarare tutti gli insegnamenti su cui è incluso: al momento della presa in carico dell'istanza, sul sistema gestito dalle segreterie scolastiche, eventuali ripetizioni del codice graduatoria saranno ignorate e quindi non costituiscono problema.

La graduatoria "Personale Educativo (PPPP)" non sarà presente nel menu a tendina in quanto non coinvolta nella gestione delle finestre semestrali di conseguimento.

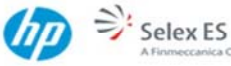

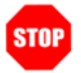

**ATTENZIONE:** nel caso in cui la provincia selezionata fosse quella di Gorizia o Trieste, per ogni classe di concorso sarà necessario indicare se la graduatoria è richiesta per l'insegnamento nelle scuole in lingua italiana e/o in lingua slovena.

Limitatamente alle domande di inclusione nelle province di Gorizia, Trieste o Udine:

non potranno essere richieste sedi di lingua italiana se l'aspirante ha richiesto solo graduatorie di lingua slovena; non potranno essere richieste sedi di lingua slovena se l'aspirante ha richiesto solo graduatorie di lingua italiana

| pubblica.                                               | uzione.it               |                 | 10 million                                                                                           |
|---------------------------------------------------------|-------------------------|-----------------|----------------------------------------------------------------------------------------------------|
|                                                         | ISTANZONL               |                 | Sanskie deke Selliker Staare                                                                         |
| envenuto,                                               |                         |                 | но                                                                                                   |
| ato della Comanda: NON INSERITA                         |                         |                 | Provincia di presentazione della domende: GORIZIA (G                                                 |
| * E' obolgatorio selezionare la lingua desiderata per l | insegnantento presceito |                 |                                                                                                    |
| ISTA INSEGNAMENTI/CLASSI DI CO                          | NCORSO SCELTI(NOTA 6    | E 7)            |                                                                                                    |
| Incegnamento                                            | Lingua Italiana         | Lingua Sloven   | a                                                                                                    |
| ISEGNAMENTI/CLASSI DI CONCOR                            | SO ( <u>NOTA 7</u> ):   |                 |                                                                                                    |
| AAAA-SCUOLA DELL'INFANZIA •                             | Ungus Italiana: p       | Lingue Slovena: | Insetsci                                                                                             |
| Indietro avanti                                         |                         |                 |                                                                                                    |
|                                                         |                         |                 |                                                                                                    |
| cura di 🖉 Dib Comunicaziona — Tutti i diciti deenati G  | 2005-07                 |                 | ITI<br>Ministero dell'Istruzione, dell'Università e della Riose<br>Viale Trastevere, 72<br>00153 ROM |
| • • • • • • • • • • • • • • • • • • •                   |                         |                 | Containt. to sol                                                                                     |

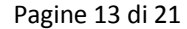

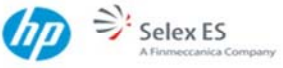

| pubblica. Istruzi                                                  | one.it                          |                |                                                                                                    |
|--------------------------------------------------------------------|---------------------------------|----------------|----------------------------------------------------------------------------------------------------|
|                                                                    | TANZONLIN                       | IE -           | Lansten della Sollika Stansor                                                                                            |
| Benvenuto,                                                         |                                 |                | Home                                                                                                    |
| Stato della Domanda: NON IN BERITA                                 |                                 |                | Provincia di presentazione della domanda: GORIZIA (GO)                                                                   |
| LISTA INSEGNAMENTI/CLASSI DI CONCO                                 | RSO SCELTI( <u>NOTA 6 E 7</u> ) |                |                                                                                                    |
| Insegnamento                                                       | Lingua Italiana                 | Lingua Slovena |                                                                                                    |
| · AAAA - SCUOLA DELL'INFANZIA                                      | F                               | E              | cancelle                                                                                                    |
| INSEGNAMENTI/CLASSI DI CONCORSO (                                  | <u>IOTA 7</u> ):                |                |                                                                                                    |
|                                                                    | Ungua Italiana: 😥 Ungu          | a Slovena: 🖂   | Inserted                                                                                                    |
| Indietro avanti                                                    |                                 |                |                                                                                                    |
|                                                                    |                                 |                |                                                                                                    |
| s curs di 🧬 DO Comunicazione — Tutti i diritti riserveti © 2008-01 |                                 |                | Ministero dell'Istruzione, dell'Università e della Ricerca<br>Viale Traslever, 73A<br>Otsa ROMA<br>Centralino: De 5849.1 |

E' possibile eliminare eventuali inserimenti errati per mezzo dei pulsanti 'Cancella'.

Il pulsante 'Avanti' consente di passare alla fase di selezione delle sedi.

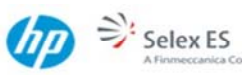

### 4.5 SELEZIONE DELLE SEDI E INOLTRO DELLA DOMANDA

Il sistema presenterà le sedi già espresse al precedente inoltro dell'anno 2014-15.

| pubblica. Istruzione.it                                                                          |                                                                    |
|--------------------------------------------------------------------------------------------------|--------------------------------------------------------------------|
| ISTANZONI                                                                                        | LINE Marstre delle Sallitere Statucero                             |
| Berryenuto, +                                                                                    | Home                                                               |
| Stato della Comanda: NON INSERITA                                                                | Provincia di presentazione della domenda: BORIZIA (GO)             |
| DICHIARAZIONE RELATIVE ALLE SEDI RICHIESTE                                                       |                                                                    |
| Altisnatione: Le domende seré indirizzate el dirigente scotestico delle prime preferenze di sede | espressa.                                                          |
| insetso modifica                                                                                 | cancela Importe                                                    |
| Le sedi di colore razso nan sono preferenze esprimitali                                          |                                                                    |
| Indietro                                                                                         | Inolfra                                                            |
|                                                                                                  |                                                                    |
|                                                                                                  | ानगी<br>Ministero dell'istruzione, dell'Università e della Riberoa |
|                                                                                                  | OD153 ROMA                                                         |

ATTENZIONE :Verranno evidenziate in rosso le sedi non coerenti con l'anno di riferimento.

E' possibile eliminare, sostituire o aggiungere altre sedi con i pulsanti evidenziati.

STOP

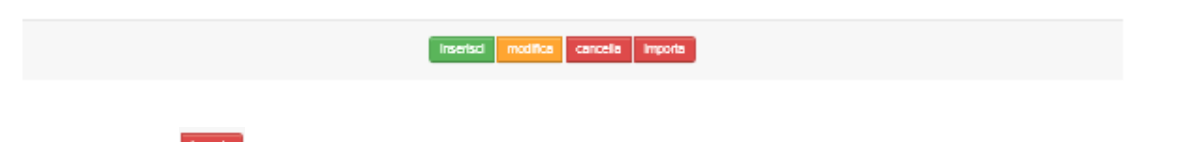

Con il pulsante sarà possibile confermare le sedi eventualmente inserite precedentemente. Le sedi non coerenti con quelle esprimibili nell'anno in corso e/o per la provincia di inclusione della domanda vengono evidenziate in rosso.

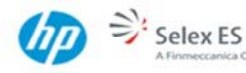

Pagine 15 di 21

La pressione del pulsante 'Inserisci' consente la ricerca delle sedi desiderate.

E' possibile adesso selezionare una o più tipologie di istituto.

| pu                              | ISTANZON L                      | IN E Setter dels Setter Linnare                                                                |
|---------------------------------|---------------------------------|------------------------------------------------------------------------------------------------|
| Benvenut: .<br>Stato della Doma | inda: NON IN BERITA             | Home<br>Provincia di presentazione della domanda: ALE88ANDRIA (AL)                             |
|                                 | PER80NALE DOCENTE               |                                                                                                |
| E.                              | INFANZIA                        |                                                                                                |
|                                 | SCUDIA SECONDARIA SECONDO GRADO |                                                                                                |
|                                 |                                 |                                                                                                |
|                                 | C LICEO SCIENTIFICO             |                                                                                                |
|                                 | C ISTITUTO TECNICO INDUSTRIALE  |                                                                                                |
|                                 | Indietro                        | itoerca                                                                                        |
|                                 |                                 | ۲۳۱۵۱<br>Ministero dell'Istruzione, dell'Università e della Riberoa<br>Visie Trastevere, 72/A. |

Il pulsante 'Ricerca' consente di passare alla scelta delle tipologie di istituto.

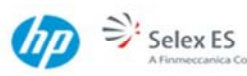

Il sistema presenterà un maschera in cui è possibile acquisire da una fino ad un massimo di venti istituzioni scolastiche. Le sedi proposte sono tutte le istituzioni scolastiche, della provincia di interesse, che risultano essere valide per l'anno scolastico in corso.

Possono essere selezionate fin ad un massimo di 20 istituzioni scolastiche, appartenenti alla medesima provincia. Nell'ambito delle 20 preferenze, possono essere selezionate fin ad un massimo di 10 istituzioni di scuola infanzia e primaria, di cui, al massimo, 2 circoli didattici.

I limite dei 2 circoli didattici può essere superato per la provincia di Bari.

E' consentita la selezione multipla delle sedi esprimibili.

| RIE PERSONALE DOCENTE ED<br>E<br>AN. TIPO I STITUTO<br>SE009 I STITUTO COMPRI | DUCATIVO - 8EDI E SPRIMBILI<br>DENOMINAZIONE I STITUTO                                                           | INDIRIZZO I STITUTO                                                                                                    |                                                                                                    |                                                                                                    | Numero s                                                                                                    | adi: 49                                                                                                    |
|-------------------------------------------------------------------------------|----------------------------------------------------------------------------------------------------|----------------------------------------------------------------------------------------------------|----------------------------------------------------------------------------------------------------|----------------------------------------------------------------------------------------------------|----------------------------------------------------------------------------------------------------|----------------------------------------------------------------------------------------------------|
| ж<br>AN. ТІРО І 8ТІТИТО<br>16009 І 8ТІТИТО СОМРЯ!                             | DENOMINAZIONE ISTITUTO                                                                                           | INDIRIZZO I STITUTO                                                                                                    |                                                                                                    |                                                                                                    |                                                                                                    |                                                                                                    |
| 18009 ISTITUTO COMPRI                                                         |                                                                                                    | 1000-000-000-000-000-000-000                                                                                                    | CAP                                                                                                    | COMUNE                                                                                                    | DISTRET                                                                                                    | то                                                                                                    |
|                                                                               | ENSIVO IST.COMPRENSIVO N.1 ACQUI                                                                                 | T. VIA XX SETTEMBRE, 20                                                                                                    | 15011                                                                                                    | ACQUI TERME                                                                                                    | 075                                                                                                    | ٠                                                                                                    |
| 1505 ISTITUTO COMPRI                                                          | ENSIVO ACQUI TERME 2 - IST.COMPR.                                                                                | VIA SAN DEFENDENTE N.<br>29                                                                                                    | 15011                                                                                                    | ACQUI TERME                                                                                                    | 075                                                                                                    | ٠                                                                                                    |
| HODE ISTITUTO SUPERI                                                          | DRE 11.8. GUIDO PARODI                                                                                           | VIA DE GASPERI, 66                                                                                                    | 15011                                                                                                    | ACQUI TERME                                                                                                    | 075                                                                                                    | ٠                                                                                                    |
| 3006 ISTITUTO SUPERI                                                          | ORE "RITA LEVI MONTALON"                                                                                         | CORBO CARLO MARX 2                                                                                                    | 15011                                                                                                    | ADQUI TERME                                                                                                    | 075                                                                                                    | ٠                                                                                                    |
| 0700B CIRCOLO DIDATTI                                                         | CO S CIRCOLO ALEBRANDRIA                                                                                         | VIA PARINI 35                                                                                                    | 15121                                                                                                    | ALESSANDRIA                                                                                                    | 070                                                                                                    | ۰                                                                                                    |
|                                                                               | ENSIVO ALESSANDRIA - P. STRANEO                                                                                  | VIA PAOLO SACCO 11                                                                                                    | 15121                                                                                                    | ALESSANDRIA                                                                                                    | 070                                                                                                    | ٠                                                                                                    |
| ISTITUTO COMPRI                                                               | ENBIVO ALESSANDRIA BPINETTA M.G                                                                                  | O VIA DEL FERRAIO 45                                                                                                    | 15122                                                                                                    | ALEBSANDRIA                                                                                                    | 070                                                                                                    | ٠                                                                                                    |
|                                                                               | Indietro                                                                                                    | avanti                                                                                                    |                                                                                                    |                                                                                                    |                                                                                                    |                                                                                                    |
|                                                                               |                                                                                                    |                                                                                                    |                                                                                                    |                                                                                                    |                                                                                                    |                                                                                                    |
| 01<br>03<br>03                                                                | COE ISTITUTO SUPERI<br>COS ISTITUTO SUPERI<br>TODB CIRCOLO CIDATTI<br>COS ISTITUTO COMPRI<br>COX ISTITUTO COMPRI | 003         ISTITUTO SUPERIORE         ILIS. GUIDO PAROCI           005         ISTITUTO SUPERIORE         IRITA LEVI MONTALONIN           7008         CIRCOLO DIDATTICO         \$ CIRCOLO ALESSANDRIA           003         ISTITUTO COMPRENSIVO         ALESSANDRIA - P. STRANEO           003         ISTITUTO COMPRENSIVO         ALESSANDRIA - P. STRANEO           003         ISTITUTO COMPRENSIVO         ALESSANDRIA BRINETTA M.GC           003         ISTITUTO COMPRENSIVO         ALESSANDRIA BRINETTA M.GC | CODE     ISTITUTO SUPERIORE     ILLE. GUIDO PAROCI     VIA DE GASPERI, 65       CODE     ISTITUTO SUPERIORE     "RITA LEVI MONTALON"     CORSO CARLO MARX 2       CODE     CIRCOLO DIDATTIDO     5 CIRCOLO ALESSANDRIA     VIA PARINI 35       CODE     ISTITUTO COMPRENSIVO     ALESSANDRIA-P. STRANEO     VIA PARINI 35       CODE     ISTITUTO COMPRENSIVO     ALESSANDRIA PRINETTA M.GO     VIA DEL FERRAIO 46 | 23     ISTITUTO SUPERIORE     ILIS. GUICO PAROCI     VIA DE GASPERI, 56     15011       005     ISTITUTO SUPERIORE     TRITA LEVI MONTALONI?     CORBO GARLO MARX 2     15011       1008     CIRCOLO DIDATTIDO     5 CIRCOLO ALEBSANDRIA     VIA PARINI 35     15121       008     ISTITUTO COMPRENSIVO     ALEBSANDRIA     VIA PARINI 35     15121       000     ISTITUTO COMPRENSIVO     ALEBSANDRIA P. STRANEO     VIA PACLO BACCO 11     15122       001     ISTITUTO COMPRENSIVO     ALEBSANDRIA BRINETTA MIGO     VIA DEL FERRAIO 45     15122       Indietro | 23     ISTITUTO SUPERIORE     ILIS. GUICO PAROCI     VIA DE GASPERI, 55     15011     ACQUI TERME       005     ISTITUTO SUPERIORE     TRITA LEVI MONTALONI?     CORBO CARLO MARX 2     15011     ACQUI TERME       005     CIRCOLO DIDATTIDO     5 CIRCOLO ALEBSANDRIA     VIA PARINI 35     15121     ALEBBANDRIA       008     ISTITUTO COMPRENSIVO     ALEBBANDRIA P. STRANEO     VIA PACLO BACCO 11     15121     ALEBBANDRIA       000     ISTITUTO COMPRENSIVO     ALEBBANDRIA P. STRANEO     VIA DEL FERRAIO 45     15122     ALEBBANDRIA | CODE     ISTITUTO SUPERIORE     ILIS. GUIDO PARCOL     VIA DE GASPERI, 66     15011     ACQUI TERME     D75       CODE     ISTITUTO SUPERIORE     TRITA LEVI MONTALONI?     CORBO CARLO MARX 2     15011     ACQUI TERME     D75       CODE     CIRCOLO DIDATTICO     5 CIRCOLO ALESBANDRIA     VIA PARINI 35     15121     ALEBBANDRIA     D70       CODE     ISTITUTO COMPRENSIVO     ALESBANDRIA P. STRANED     VIA PARINI 35     15121     ALEBBANDRIA     D70       CODE     ISTITUTO COMPRENSIVO     ALESBANDRIA P. STRANED     VIA PACLO SACCO 11     15121     ALEBBANDRIA     D70 |

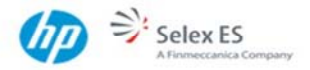

Per le preferenze di sede per inclusione nelle graduatorie di scuola dell'infanzia e primarie, è possibile esprimere la volontà di usufruire delle supplenze fino a 10 giorni per un massimo di 7 istituzioni scolastiche, con limite di 2 circoli didattici, effettuando un check sull'apposito campo.

|                                   | ISTANZONL                                                                                                    | INE                                                                                                    | And Sec. 1                                              |
|-----------------------------------|----------------------------------------------------------------------------------------------------|----------------------------------------------------------------------------------------------------|---------------------------------------------------------|
| nin.                              | Alexand Control of Control of Con |                                                                                                    |                                                         |
| ato stella Domienda: NON INSERITA |                                                                                                    | Provinc                                                                                                    | ia di presentazione della domanda. GOR                  |
| Ca ma                             | ana decimationa devel appartement al lips di inflazione incalantica al grado superiore                                                                                                    |                                                                                                    |                                                         |
|                                   |                                                                                                    |                                                                                                    |                                                         |
| HIAR                              | RAZIONE RELATIVE ALLE SEDI RICHIESTE                                                                                                    |                                                                                                    |                                                         |
| HIAR                              | AZIONE RELATIVE ALLE SEDI RICHIESTE                                                                                                    |                                                                                                    |                                                         |
| HIAR                              | RAZIONE RELATIVE ALLE SEDI RICHIESTE                                                                                                    | ennan<br>entaria kal kuske Galle ganne 10 gasterence engenan                                                            | 4                                                       |
|                                   | AZIONE RELATIVE ALLE SEDI RICHIESTE                                                                                                    | nnana<br>amang kal kinig dale pima 10 poderance vojensk<br>Sopplenar al massimo<br>giorni (ngla 10)                     | part a 10<br>Ordine di Preferenza                       |
|                                   | AZIONE RELATIVE ALLE SEDI RICHIESTE                                                                                                    | enant<br>enanty ini fistie Sale price 12 patience spania<br>Supplempe al measures<br>giorni (ngla 10)<br>p <sup>2</sup> | pari a 10<br>Grdine di Preferença<br>2 🗐                |
|                                   | AZIONE RELATIVE ALLE SEDI RICHIESTE                                                                                                    | messi<br>emerge kal datale bake pome 10 posterence kopean<br>geomi (ngla: 10)<br>P<br>E                                 | part a 10<br>Cristine di Preferenza<br>2 2<br>1 2       |
|                                   | AZIONE RELATIVE ALLE SEDI RICHIESTE                                                                                                    | mass<br>interna ini take bite prime 10 parlement represent<br>giorni (ngla 10)<br>P<br>T<br>T<br>T                      | part a 10<br>Critice di Preferenza<br>2 2<br>1 2<br>2 2 |

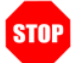

**ATTENZIONE:** L'istituzione scolastica destinataria della domanda deve coincidere con la prima preferenza che sarà espressa sul modello B. Nel caso l'aspirante sia incluso su insegnamenti appartenenti a diverso ordine e/o grado d'istruzione, la scuola destinataria della domanda deve appartenere al tipo di istituzione scolastica di grado superiore.

| 2 |  |
|---|--|
| 1 |  |
| 3 |  |

Il pulsante 'Cancella' rimuove le sedi selezionate dalla lista delle preferenze.

Per passare alla registrazione e inoltro del modello è necessario invece premere il pulsante 'Inoltra'.

RTI : HP Enterprise Services Italia S.r.I. – Selex ES S.p.A.

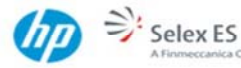

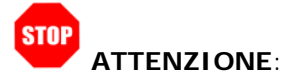

L'aspirante che abbia solo insegnamenti di scuola dell'infanzia e primaria può richiedere al massimo 10 scuole fra circoli e istituti comprensivi. I circoli non possono essere più di due, ad eccezione delle province che abbiano disposto la deroga a tale vincolo (è possibile consultare, a tal fine, l'apposito elenco presente in allegato sul sito del MIUR, al percorso Istruzione » Personale scuola » Reclutamento » Graduatorie d'Istituto).

L'aspirante che abbia anche insegnamenti di scuola secondaria può chiedere fino a 20 scuole. Le procedure automatiche svilupperanno le graduatorie per tutti gli insegnamenti richiesti presenti in ciascuna scuola, tenendo conto dei vincoli imposti su ciascun ordine di scuola.

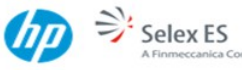

Pagine 19 di 21

Alla pressione del tasto 'Inoltra' il sistema richiederà di inserire il codice personale.

| pubbl                       | ica.Elstruzione.it                          |                                                                                                    |
|-----------------------------|---------------------------------------------|----------------------------------------------------------------------------------------------------|
|                             | IS TANZON                                   | LINE Arada de Salta Stamor                                                                                                  |
| Bervenuto,                  |                                             | Home                                                                                                    |
| Stato della Comenda: NON II | NSERITA                                     | Provincia di presentazione della domanda: ALE88ANDRIA (AL)                                                                  |
| Campo obbligatorio. ()      | Cadice Personale)                           |                                                                                                    |
| INOLTRO DATI                |                                             |                                                                                                    |
| * Codice Personale          | * Campo abbligitaria.                       |                                                                                                    |
|                             | Indietro Inatro                             |                                                                                                    |
|                             |                                             |                                                                                                    |
| s curs di 🥐 DG Comunices    | zione — Tutti i ciritti riserveti © 2006-07 | Ministero dell'Istruzione, dell'Università e della Rioroa<br>Viale Trastevere, 734,<br>Ostas RoMA,<br>Centralina: De 5848.1 |

Il tasto 'Inoltro' consentirà la registrazione e l'inoltro della domanda

ATTENZIONE: nel caso di accesso su delega il codice personale da specificare è quello del DELEGATO.

RTI : HP Enterprise Services Italia S.r.I. – Selex ES S.p.A.

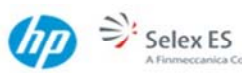

Il sistema segnalerà l'avvenuto inoltro e darà evidenza della casella di posta elettronica alla quale è stato inviato il modello B compilato.

| Acres de Gallers Stansor                                                           |
|------------------------------------------------------------------------------------|
| Home                                                                               |
|                                                                                    |
| Provincia di presentazione della domanda: ALE88ANDRIA (AL)                         |
|                                                                                    |
|                                                                                    |
|                                                                                    |
|                                                                                    |
|                                                                                    |
| Ministero dell'Istruzione, dell'Università e della Ricerca<br>Visie Trastever, 73A |
|                                                                                    |

Il pulsante 'pdf' consente di visualizzare il modello appena salvato

Ricapitolando, ogni inoltro avrà l'effetto di **salvataggio dei dati acquisiti** e contemporaneamente di:

- **Produrre un PDF**: il modello compilato dall'aspirante in formato .pdf con tutti i dati acquisiti sarà salvato in un archivio storico e potrà essere recuperato dall'utente nella sezione <u>"Archivio"</u> presente sulla Home Page di Istanze online.
- Inviare una mail all'aspirante: la e-mail conterrà in allegato il PDF di cui sopra.
- **Depositare** la domanda inserita in una base informativa dedicata. Dopo la chiusura delle funzioni di aquisizione della domanda i moduli di domanda saranno messi a disposizione degli uffici e istituzioni scolastiche di competenza.

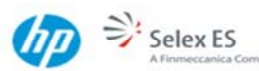